## **Table of Contents**

| 20 Пользовательские протоколы | 3 |
|-------------------------------|---|
| Раздел                        | 3 |
| Оборудование                  | 3 |
| Протоколы                     | 3 |
| Ресурсы                       | 5 |

# 20 Пользовательские протоколы

### Раздел

Для перехода в раздел "Пользовательские протоколы" необходимо в раскрывающимся меню проделать путь "*CEPBUCЫ VAS CLOUD*"→"ПРОТОКОЛЫ"→"ПОЛЬЗОВАТЕЛЬСКИЕ ПРОТОКОЛЫ".

|                            | piui ~ 💿   |                |                 |                |
|----------------------------|------------|----------------|-----------------|----------------|
| УПРАВЛЕНИЕ DPI             |            |                |                 |                |
| 🕸 УПРАВЛЕНИЕ УСЛУГАМИ      | ABIIEHNE D | РИЛИРОИЗВОДИТЕ | JIBHOCTB        |                |
| ОСЕ АНАЛИТИКА              | • Онлай    | н              | Статистика      | Статистика NAT |
| СЕРВИСЫ VAS CLOUD          | . 8 личн   | ЫЙ КАБИНЕТ     |                 |                |
| 20 АДМИНИСТРАТОР           | , 🛃 БЕКТ   | AMA VAS ADS 🕠  |                 |                |
| >_ SSH ТЕРМИНАЛ УСТРОЙСТВА | * 윦 ПРОТ   | околы 🔸        | 욺 ПОЛЬЗОВАТЕЛЬС | КИЕ ПРОТОКОЛЫ  |
|                            | fastdpi    | простоя (і     | 2 ЛОГИ          |                |
|                            |            |                | 810 /s I        |                |

Раздел «Пользовательские протоколы» включает в себя три блока: "Оборудовани" в свернутом к левому краю виде, "Протоколы" и "Ресурсы".

### Оборудование

В данном блоке расположена сводная таблица оборудования пользователя, которую можно фильтровать по названию, режиму, типу списка, статусу и описанию.

Оборудование в данном списке нельзя добавить, также как и удалить. Сводную таблицу можно обновлять, а также редактировать тип списка, режим синхронизации (By DPIUI2 – модуль dpiui2 загружает списки на оборудование. By URL- FastDPI загружает списки по ссылке. По умолчанию By URL) и состояние (включить или отключить) каждого оборудования списка.

Внизу блока расположена кнопка экспорта списка в выбранный пользователем формат (Excel, CSV, PDF, PNG).

### Протоколы

Блок «Протоколы» состоит из панели элементов, включающую в себя:

#### \* Добавление элемента списка

Для добавления элемента в список необходимо заполнить поля:

*название* — является обязательным полем для заполнения, содержащее исключительно латинские буквы, цифры или их комбинацию. Вначале каждого названия по умолчанию приписывается префикс "cp\_" (CP - расшифровывается как Custom Protocol = Пользовательский Протокол), который является обязательным;

пользовательский номер — является обязательным полем для заполнения, а также уникальным и ограничивается диапазоном от 1 до 1024;

порт — заполняется автоматически;

описание — не является обязательным полем для заполнения;

*основной список* — при игнорировании данного параметра, тип списка по умолчанию является тестовым;

В самом низу окна расположены кнопка "*сохранить*", которая сохраняет созданный пользователем протокол и добавляет в список, и кнопка "*отмена*", которая сворачивает окно без сохранения нового протокола.

| Название *               | cp_      |           |
|--------------------------|----------|-----------|
| Пользовательский номер * | 3        | 0         |
| Порт                     | 53250    |           |
| Описание                 |          |           |
|                          |          |           |
|                          |          |           |
|                          |          |           |
| Основной список *        |          |           |
|                          | Отменить | Сохранить |

#### \* Запуск и отключение

Или активация и деактивация протокола, позволяет пользователю включить выбранный протокол для дальнейшей работы или отключить его. Выполнение любых действий с отключенным протоколом приводит к его активации автоматически. Данные изменения также отображаются в основном разделе "Пользовательского интерфейса" в виде кнопки включения, которая находится рядом со столбцом "Название" каждого протокола списка.

#### \* Импорт из файла

Для удобства заполнения полей создания протокола, предоставлен шаблон, который можно выгрузить в формате excel, заполнить и загрузить обратно. Изменить данные после загрузки файла невозможно, можно лишь удалить протокол.

| Нажмите чтобы загрузить нли перетащите сюда файл |                  |           |            |           |   |
|--------------------------------------------------|------------------|-----------|------------|-----------|---|
| Название                                         | Пользовательский | Порт      | Тип описка | Описание  |   |
| Q @amop                                          | Q @umrp          | Q, Фальтр | v          | Q, Фильтр |   |
| cp_dfjghd                                        | 54               | 53301     | Тестовый   | gfivf     | Û |

| Получить шаблон | Отменить | Импорт |
|-----------------|----------|--------|

\* Удаление — возможность удалить выбранные протоколы, выборка которых осуществляется с помощью установки флажка в окне, расположенном в основном разделе пользовательского интерфейса. Данное действие также возможно осуществить при нажатии кнопки в виде изображения "мусорного бака", которая находится рядом со столбцом "Описание" каждого протокола списка;

- \* Очистка списка удаление всех протоколов списка;
- \* Обновление списка обновляет список;

Ниже расположен список всех созданных пользователем протоколов, который можно фильтровать по названию, пользовательскому номера, порту, типу списка и описанию. Изменить протокол можно с помощью кнопки, расположенной рядом со столбцом "Название" каждого протокола в списка.

Внизу блока расположена кнопка экспорта списка в выбранный пользователем формат (Excel, CSV, PDF, PNG)

### Ресурсы

Список ресурсов зависит от выбранного пользователем протокола из предыдущего блока.

Блок "ресурсы" состоит из панели элементов, включающую в себя:

#### \* Добавление элемента

Для добавления элемента в список необходимо заполнить поля:

тип — является обязательным полем для заполнения, заполняется путем выбора из

предложенного списка (ip или sni);

*uri (Uniform Resource Identifier — единообразный идентификатор ресурса) —* является обязательным полем для заполнения, способ заполнения которого зависит от выбранного пользователем «типа» ресурса (ip или sni);

P.S. Пример заполнения ір типа (201.1.1.1), Пример заполнения sni типа (yandex.ru).

| Tue   |          |           |
|-------|----------|-----------|
|       |          | · · ·     |
| Uri * |          |           |
|       |          |           |
|       | Отменить | Сохранить |

#### \* Запуск и отключение

Или активация и деактивация ресурса, позволяет пользователю включить выбранный ресурс для дальнейшей работы или отключить его. Выполнение любых действий с отключенным ресурсом приводит к его активации автоматически. Данные изменения также отображаются в основном разделе пользовательского интерфейса в виде кнопки включения, расположенной перед столбцом "Название" каждого ресурса списка;

#### \* Импорт из файла

Для удобства заполнения полей создания ресурса, предоставлен шаблон, который можно выгрузить в формате excel, заполнить и загрузить обратно. Изменить данные после загрузки файла невозможно, можно лишь удалить ресурс.

| Нажмите чтобы загрузить или перетащите сюда файл |   |              |   |  |
|--------------------------------------------------|---|--------------|---|--|
| Тип                                              |   | Uri          |   |  |
|                                                  | ~ | Q, #жльтр    |   |  |
| ip                                               |   | 192.155.45.9 | Û |  |

| Протокол * | cp_gh |          |        | v |
|------------|-------|----------|--------|---|
| Получить ш | аблон | Отменить | Импорт |   |

\* **Удаление** — возможность удалить выбранные ресурсы, выборка которых осуществляется с помощью установки флажка в окне, расположенном в основном разделе пользовательского интерфейса у столбца "Uri" каждого ресурса;

\* Очистка списка — удаление всех протоколов списка;

\* Обновление списка — обновляет список;

Ниже расположен список всех созданных пользователем ресурсов, которую можно фильтровать по названию протокола, типу и uri. Изменить протокол можно с помощью кнопки, расположенной рядом со столбцом "Название" каждого ресурса списка.

Внизу блока расположена кнопка экспорта списка в выбранный пользователем формат (Excel, CSV, PDF, PNG).